## GOOGLE SCHOLAR 個人學術檔案設定步驟及說明

研發處學發組製作 2025.06

Step1:Google Scholar 首頁:https://scholar.google.com,點選我的個人學術檔案,並登入個人帳密

|                              | ☆ 🛃 🖬 🔕 :                                                                                                    |
|------------------------------|----------------------------------------------------------------------------------------------------|
|                              | 🗅 所有書籤                                                                                                    |
|                              | ٩                                                                                                    |
| Google 學術搜尋                  |                                                                                                    |
| ۱ <b>۹</b>                   |                                                                                                    |
| ● 不限語言 ○ 搜尋所有中文網頁 ○ 搜尋繁體中文網頁 |                                                                                                    |
| 站在巨人的肩膀上                     |                                                                                                    |
|                              | <section-header><section-header><section-header><section-header><section-header><section-header><section-header><section-header><form></form></section-header></section-header></section-header></section-header></section-header></section-header></section-header></section-header> |

<mark>Step2:</mark>點選姓名旁邊的編輯符號,可進行基本資料編輯

| TEST<br>未知關係履備<br>在gm.ntpu.edu.tw 的電子郵件地址已通過驗證 |                            |                      |                                                                                                    |                                 | ₩ 追蹤 | 共同作者<br>沒有共同作者 | 编輯 |
|------------------------------------------------|----------------------------|----------------------|----------------------------------------------------------------------------------------------------|---------------------------------|------|----------------|----|
| □ 杉                                            | 題                          | :                    | 這份個人學術檔案中沒有任何文章。                                                                                                    | 引用次數                            | 年份   |                |    |
| <sup>1</sup> 術搜尋                               |                            |                      | × 編輯                                                                                                    | <b></b>                         |      |                |    |
| 1                                              | TEST<br>未知關係機<br>在 gm.ntpu | /構<br>.edu.tw 的電子郵件地 | <ul> <li>名稱</li> <li>TEST</li> <li>+ 新增其他名稱</li> <li>服務單位</li> <li>例如:普林斯頓大學物</li> </ul>                                 | 迎理學教授                           |      | 共同作者<br>沒有共同作者 |    |
| □ 標題 🕒                                         |                            | 這份個人                 | 感興趣的領域<br>例如:廣義相對論、統<br>驗證用電子郵件地址<br>TEST@gm.ntpu.edu.tu<br>首頁<br>例如:http://www.princ<br>個人學術檔案顯示設定<br>將我的個人學術檔案公開<br>儲存 | t場論<br>w<br>ceton.edu/~einstein |      |                |    |

## Step3:完成個人資料編輯後,下一頁會出現相關作者名稱的文章

| ≡                                                                                                    | Google 學術搜尋        |                                                                                                    |                     |             |
|----------------------------------------------------------------------------------------------------|--------------------|----------------------------------------------------------------------------------------------------|---------------------|-------------|
| <ul><li></li><li></li></ul> | 個人學術檔案<br>文章<br>設定 | 新增你寫過的文章 ⑦ 選取篇數                                                                                                    | 收:0                 | →<br>×      |
|                                                                                                    |                    | ■ 群組 注 文章 Yn Vashisht Gopal Molecular profiling reveals unique immune and metabolic features of melanoma brain metastases, IC Glitza, JE Gershenwald, YN Vashisht Gopal Cancer discovery, 2019<br>Metabolic strategies of melanoma cells: Mechanisms, interactions with the tumor microenvironment, and                                              | 14 篇文<br>therapeuti | 章<br>ic     |
|                                                                                                    |                    | Multivariable I-function YN Prasad Multivariable I-function YN Prasad                                                                                                    | 35 篇文               | ;章          |
|                                                                                                    |                    | Basic properties of the transform involving and H-function of r-variables as kernel YN Prasad, AK Singh - Indian Acad Math, 1982 Belokon' YN Blacker AJ. Clutterbuck LA. North M B YN - Org. Lett, 2003 Bulychev AG. Vitt SV. Struchkov YT. Batsanov AS. Timofeeva TV. Tsyryapkin VA. Ryzhov MG. Lysova LA B XN - Belikov VM - L Am. Chem. Soc. 1985 | 13 篇文<br>. Bakhmut  | 章<br>tov VI |

Step4:</mark>勾選所著作之文章,點選右上箭頭,進入下一步

| ≡ | Google 學術搜尋 |         |                                                                                                    |         |               |
|---|-------------|---------|----------------------------------------------------------------------------------------------------|---------|---------------|
|   | 個人學術檔案      | 新增      | 你寫過的文章 ⑦                                                                                                    | 選取篇數:10 | $\rightarrow$ |
| 2 | 文章          |         |                                                                                                    | •       |               |
| 3 | 設定          | ٩       | test                                                                                                    |         | ×             |
|   |             | :=      | 群組                                                                                                    |         |               |
|   |             |         | 全部選取                                                                                                    |         |               |
|   |             | ~       | <b>The logrank test</b><br>IM Bland, DG Altman - Bmj, 2004                                                   |         |               |
|   |             | ~       | with Pelshenke and Zeleny Tests'<br>SDS Test - Cereal Chem, 1979                                             |         |               |
|   |             | ~       | <b>The tuberculin test</b><br>/L Monaghan, ML Doherty, JD Collins, JF Kazda Veterinary microbiology, 1994    |         |               |
|   |             | <b></b> | <b>QAP partialling as a test of spuriousness</b><br>) Krackardt - Social networks, 1987                      |         |               |
|   |             | ~       | <b>The HTP test.</b><br>IN Buck - Journal of Clinical psychology, 1948                                       |         |               |
|   |             | ~       | <b>The CRAAP test</b><br>8 Blakeslee - Loex Quarterly, 2004                                                  |         |               |
|   |             |         | An analysis of test-wiseness<br>Millman, CH Bishop, R Ebel - Educational and Psychological Measurement, 1965 |         |               |

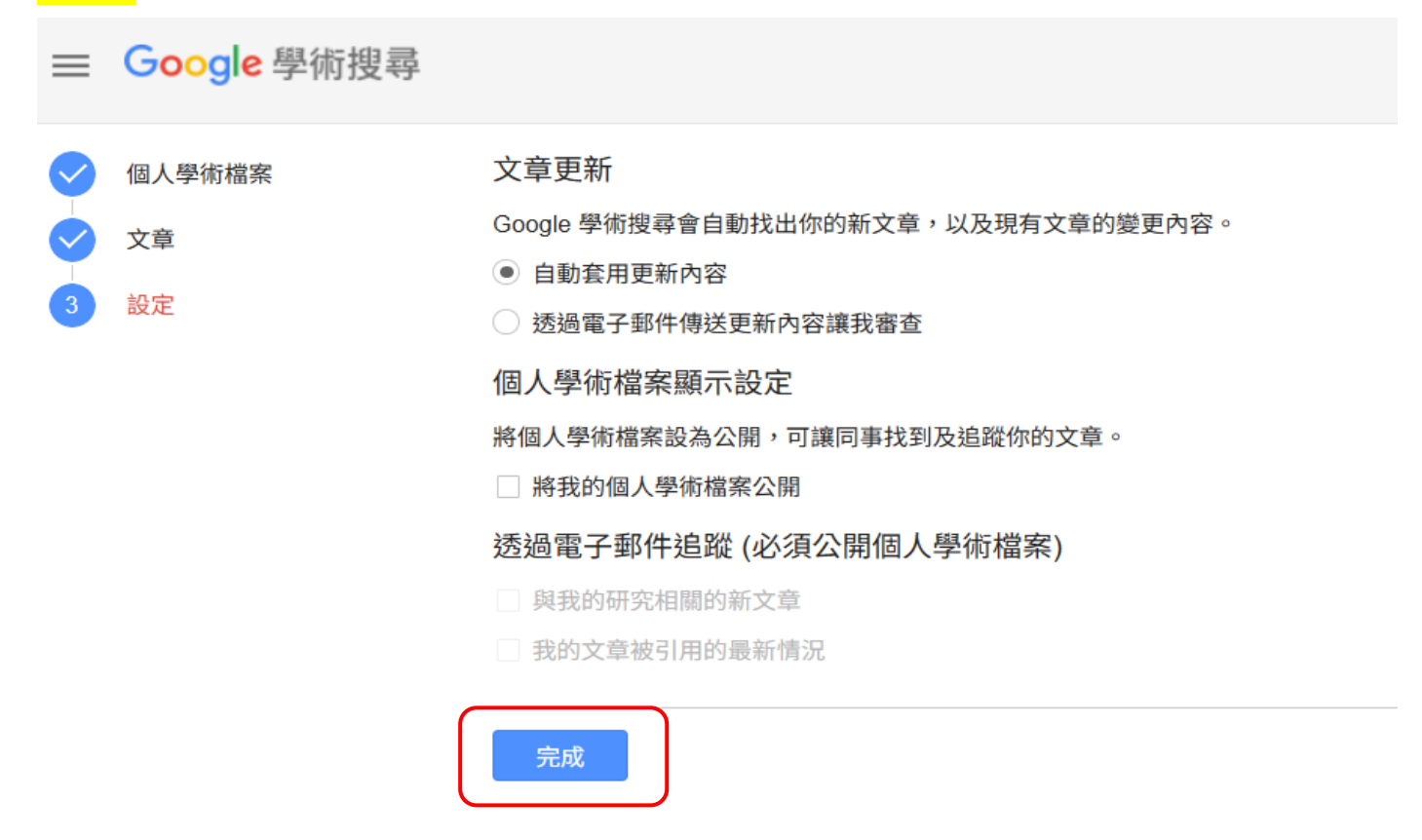

## <mark>Step6:</mark>個人資料將顯示所勾選之著作資訊

## 

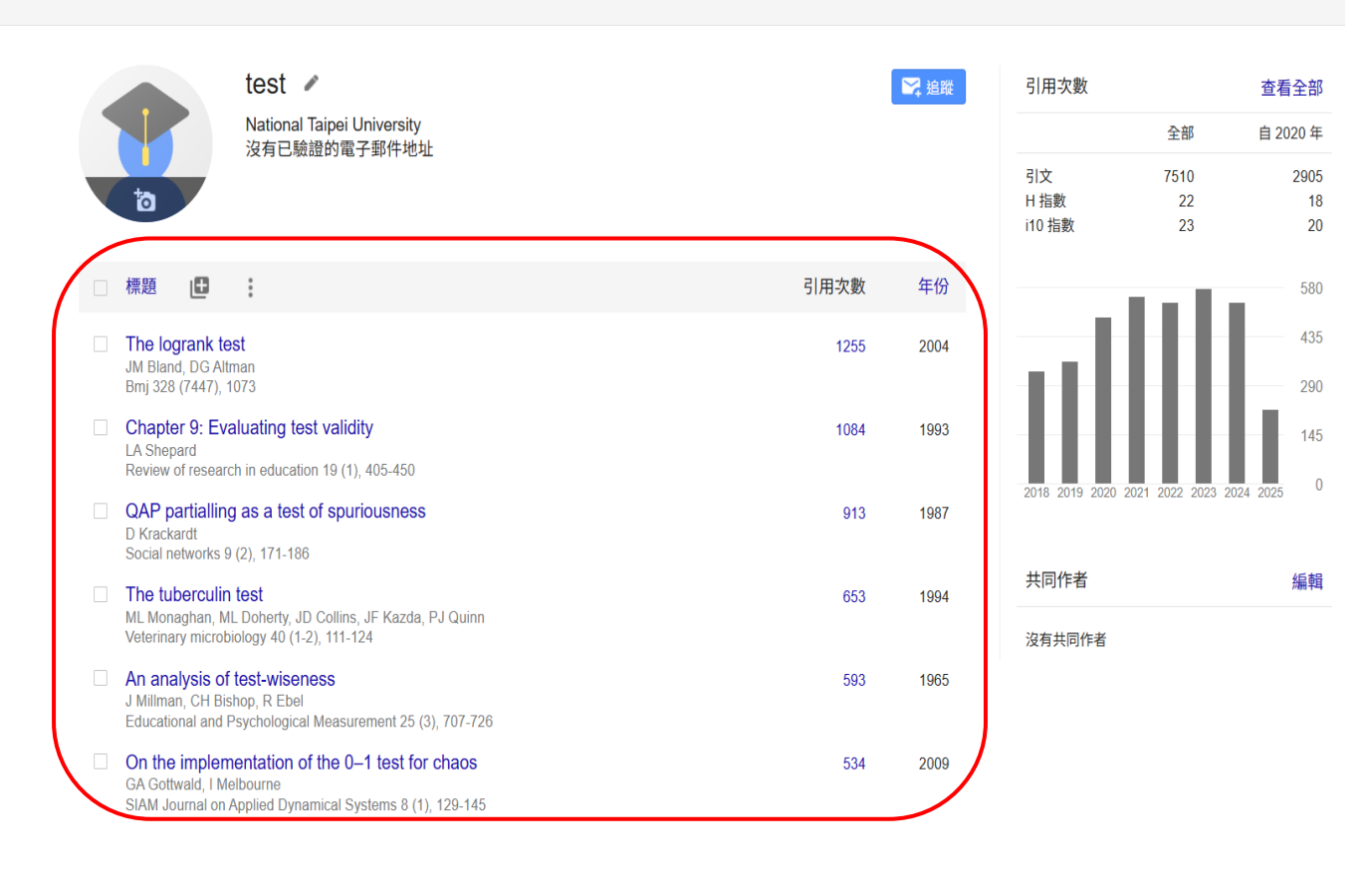